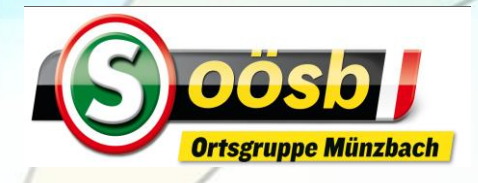

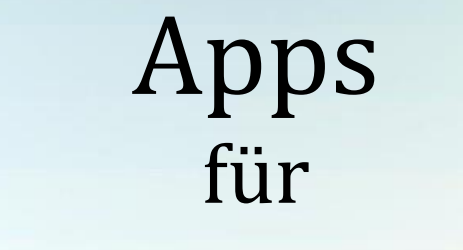

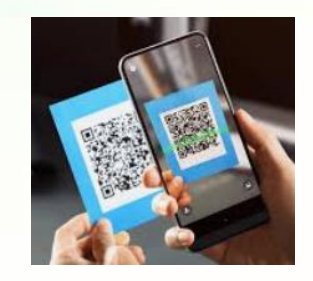

## **QR-Code Scanner**

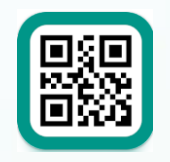

QR & Barcode Scanner

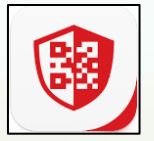

TrendMicro QR Code Scanner

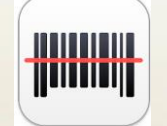

ShopSavvy - Barcode Scanner

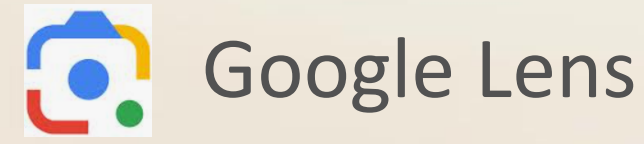

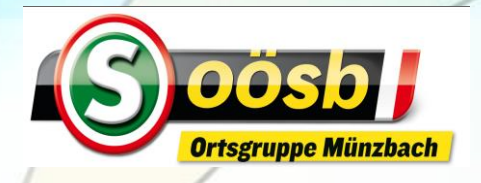

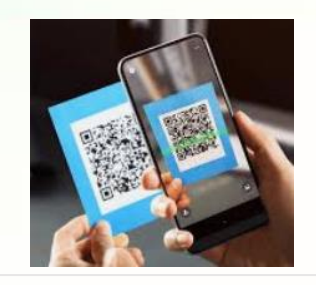

# Vor- und Nachteile

#### **QR & Barcode Scanner**:

- + sehr beliebt
- + benutzerfreundliche Oberfläche
- + Schutz vor schädlichen Links
- + kostenlos
- enthält Werbung

#### TrendMicro QR Code Scanner:

- besonders sicher (Schutz vor Schadsoftware/Links)
- + Kostenlos
- + Werbefrei

- ev. eingeschränktes Funktionieren auf ältere Geräte
- weniger benutzerfreudlich

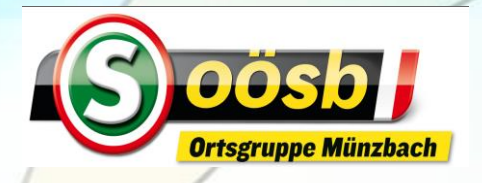

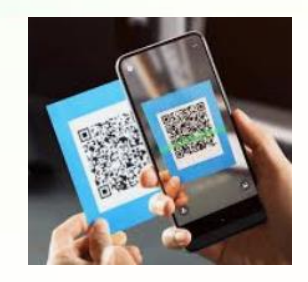

# Vor- und Nachteile

#### **ShopSavvy Barcode Scanner:**

- Barcodescanner mit Produktinformationen
- + in vielen Adroid und iOS-Geräten
- Kann Werbung enthalten
- weniger spezialisiert auf QR-Codes

#### **Google Lens:**

- Integriert in vielen Android u.
  iOS-Geräten
- + Zuverlässig
- + benutzerfreundlich
- funktioniert vergleichsweise langsamer
- bei schlechten Lichtverhältnissen nicht immer gut

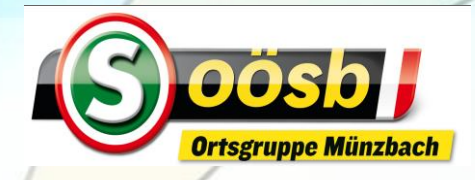

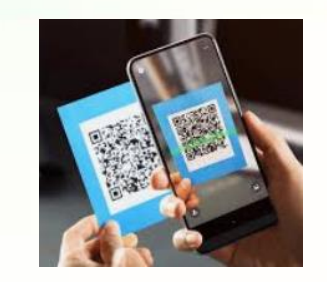

# Google Lens

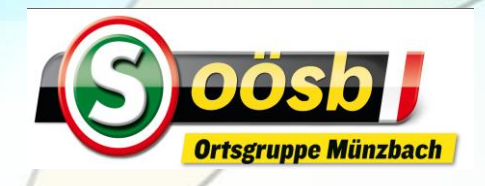

## **Google Lens**

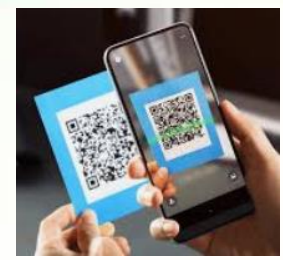

- "Google" starten " Co. " (Kamera-Symbol) anklicken
- "Suchen" auswählen
- Suchfeld auf QR-Code positionieren
- Auf "Lupe" drücken >> QR-Code wird umgesetzt

| 15:08                                                                                                    |                | ul 🗢 🖅 | 15:<br>∢ Safar | :13<br>i  |                   |             |
|----------------------------------------------------------------------------------------------------|----------------|--------|----------------|-----------|-------------------|-------------|
|                                                                                                    | gle.com        | Ċ      | <              | ×         | Google Lens       | •• ©        |
| In der Google-App öffnen  ALLE BILDER                                                                                                    |                |        |                |           |                   |             |
| _                                                                                                    |                |        |                |           |                   |             |
| Goo                                                                                                    | ogle           |        |                |           |                   |             |
| ٩                                                                                                    | ų              | 0      |                |           |                   |             |
| Trends bei Suchanf                                                                                                    | fragen         | 1      |                |           |                   |             |
| nationalratswahl                                                                                                    | umfrage        |        |                |           |                   |             |
| penny rückruf hei                                                                                                    | idelbeeren     |        |                |           |                   |             |
| ∼* pfand                                                                                                    |                |        | Z              | Zum Sucl  | hen auf den Auslä | öser tippen |
| ✓ freiwillige feuerweiten der sternen der sternen | ehr mistelbach |        |                | -         |                   |             |
| ✓ rené benko villa                                                                                                    |                |        |                |           | Q                 |             |
| 22 Dattenespeicher                                                                                                    |                | _      | *              | lborcotzo | Q Suchen          | Hausaufoabe |

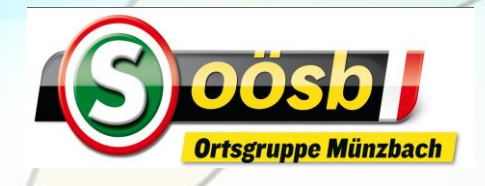

## **Google Lens**

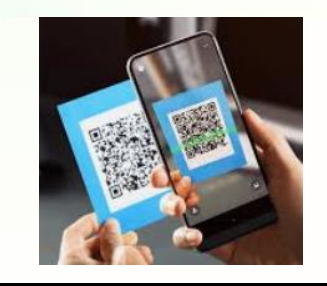

### "Google" starten

- " 💽 " (Kamera-Symbol) anklicken
- "Suchen" auswählen
- Suchfeld auf QR-Code positionieren
- Auf "Lupe" drücken
- ,in Safari öffnen" antippen >> QR-Code wird umgesetzt

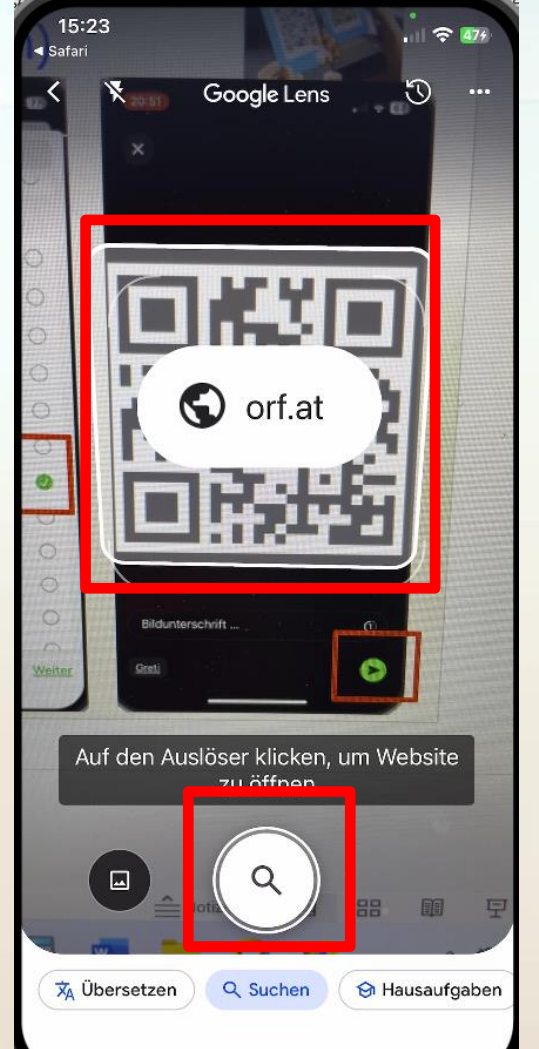

| 4)<br>4) |   | 15:50          |            |           |   | 469  | 55 | 15:5<br>• QR-Co |
|----------|---|----------------|------------|-----------|---|------|----|-----------------|
|          | < | <u>Scannen</u> | URI        | - 🗳       |   | 觉    |    |                 |
|          |   | DATEN          |            |           |   |      |    | nev             |
|          |   | https://www    | w.orf.at   |           |   |      |    | 15              |
|          |   | ТҮР            |            |           |   |      |    | *3              |
|          |   | QRCode (L      | JRL)       |           |   |      |    | Dublin          |
| ×        |   | AKTION         |            |           |   |      |    | Nord            |
|          |   | 🧭 In Saf       | ari öffnen |           |   |      |    | Kolli           |
|          |   | 🕒 Kopie        | eren       |           |   |      |    |                 |
|          |   | 🗂 Teilen       | 1          |           |   |      |    |                 |
| 1000     |   |                |            |           |   |      |    | -74             |
|          |   |                |            |           |   |      |    | Flug            |
|          |   |                |            |           |   |      |    |                 |
|          |   |                |            |           |   |      |    |                 |
| F        |   |                |            |           |   |      |    | Tro             |
| en       |   |                | •          | æ         | • | • •  |    |                 |
|          |   | Scannen        | Verlauf    | Generator | N | lehr |    |                 |

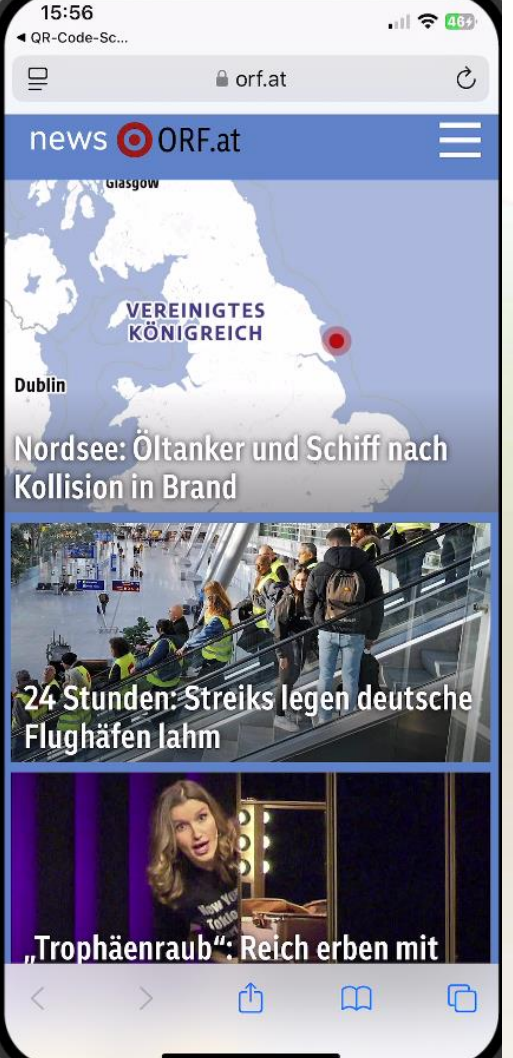

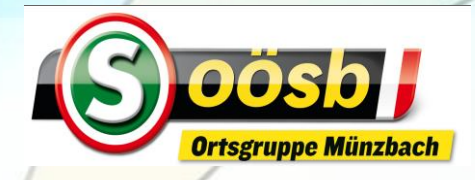

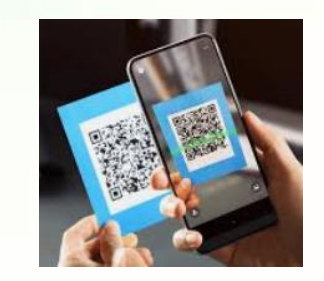

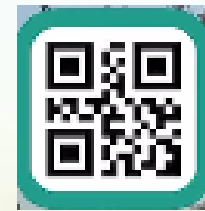

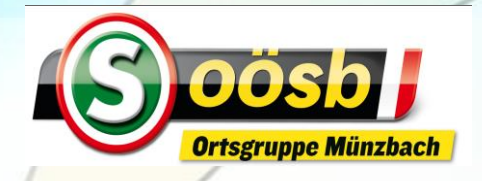

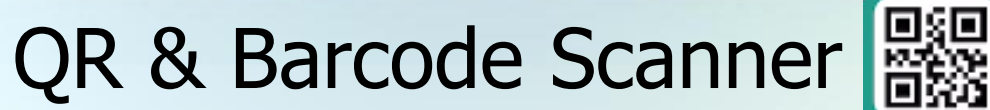

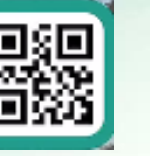

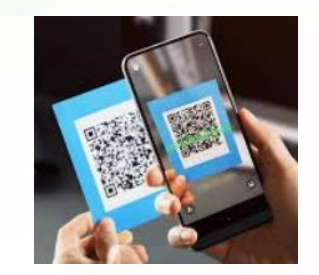

- 1. App herunterladen
- 2. Scannen eines QR Code
- 3. Scannen eines QR Code auf Bild (Foto)
- 4. QR Code erstellen (generieren)
- 5. Sonstiges (Menü-Infos)

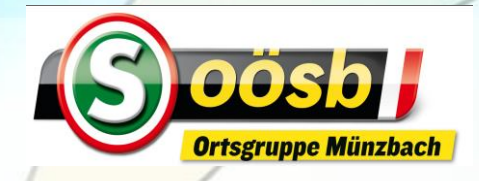

#### 1. App herunterladen

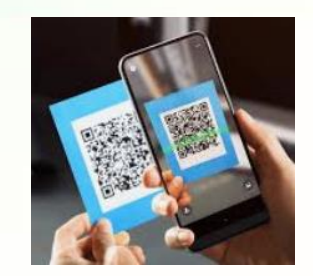

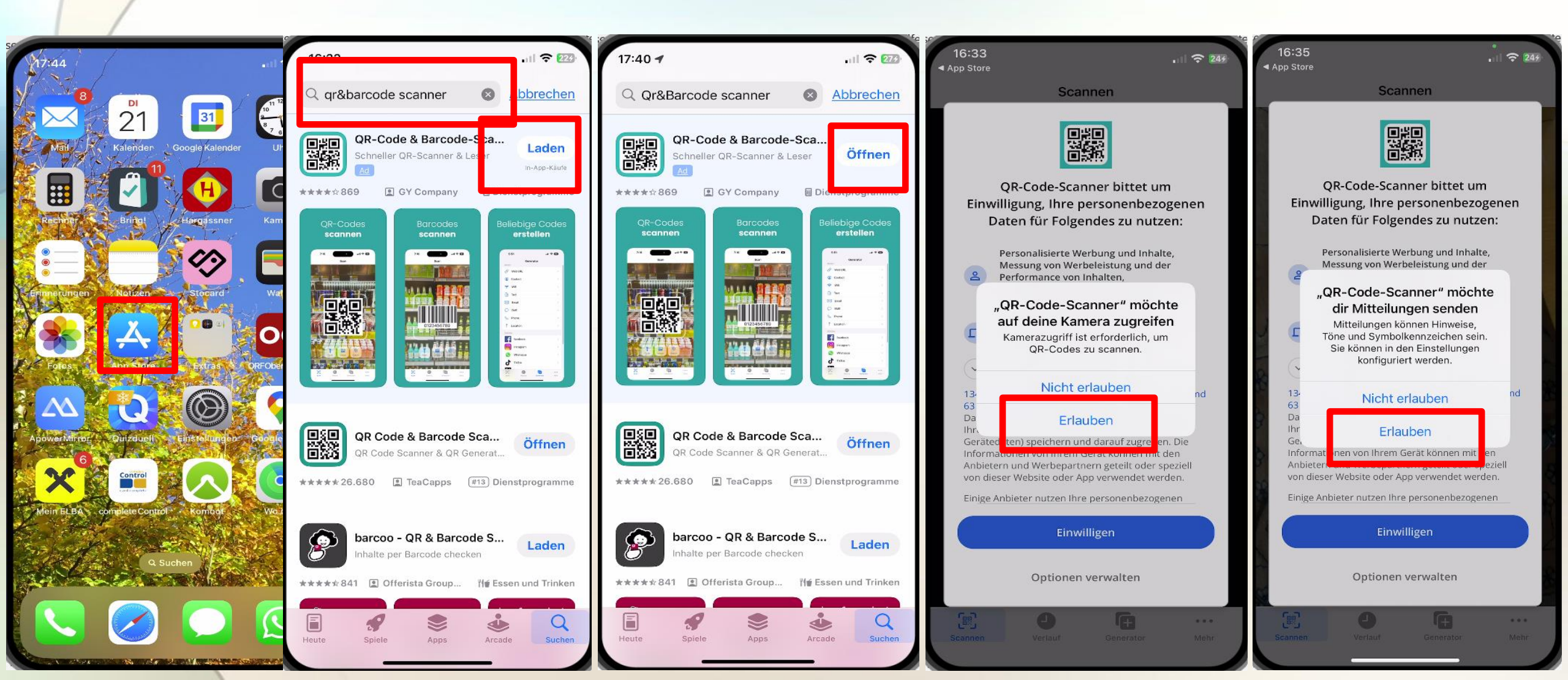

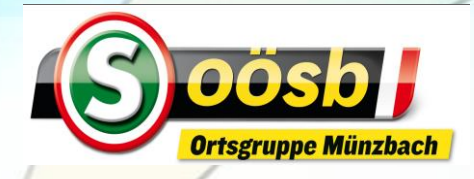

### 1. App herunterladen

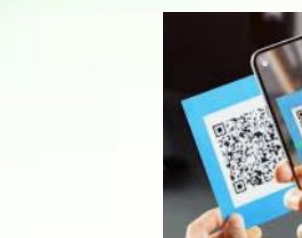

16:37 . 244 App Store Scannen Einwilligung, Ihre personenbezogenen Daten für Folgendes zu nutzen: Personalisierte Werbung und Inhalte, Messung von Werbeleistung und der 2 Performance von Inhalten, Zielgruppenforschung sowie Entwicklung und Verbesserung von Angeboten Speichern von oder Zugriff auf LD Informationen auf einem Endgerät Weitere Informationen V 134 TCF-konforme Anzeigentechnologie-Anbieter und 63 Werbepartner werden Ihre personenbezogenen Daten verarbeiten und dürfen Informationen von Ihrem Gerät (Cookies, eindeutige IDs und andere Gerätedaten) speichern und darauf zugreifen. Die Informationen von Ihrem Gerät können mit den Anbietern und Werbepartnern geteilt oder speziell von dieser Website oder App verwendet werden. Einige Anbieter nutzen Ihre personenbezogenen Daten möglicherweise auf Grundlage ihres berechtigten Interesses. Dagegen können Sie unten über die Schaltfläche zum Verwalten Ihrer Optionen Einspruch erheben. Unten auf dieser Seite finden Sie einen Link, über den Sie die Einwilligung in die Datenschutz- und Cookie-Einstellungen verwalten oder widerrufen können. Einwilligen Optionen verwalten

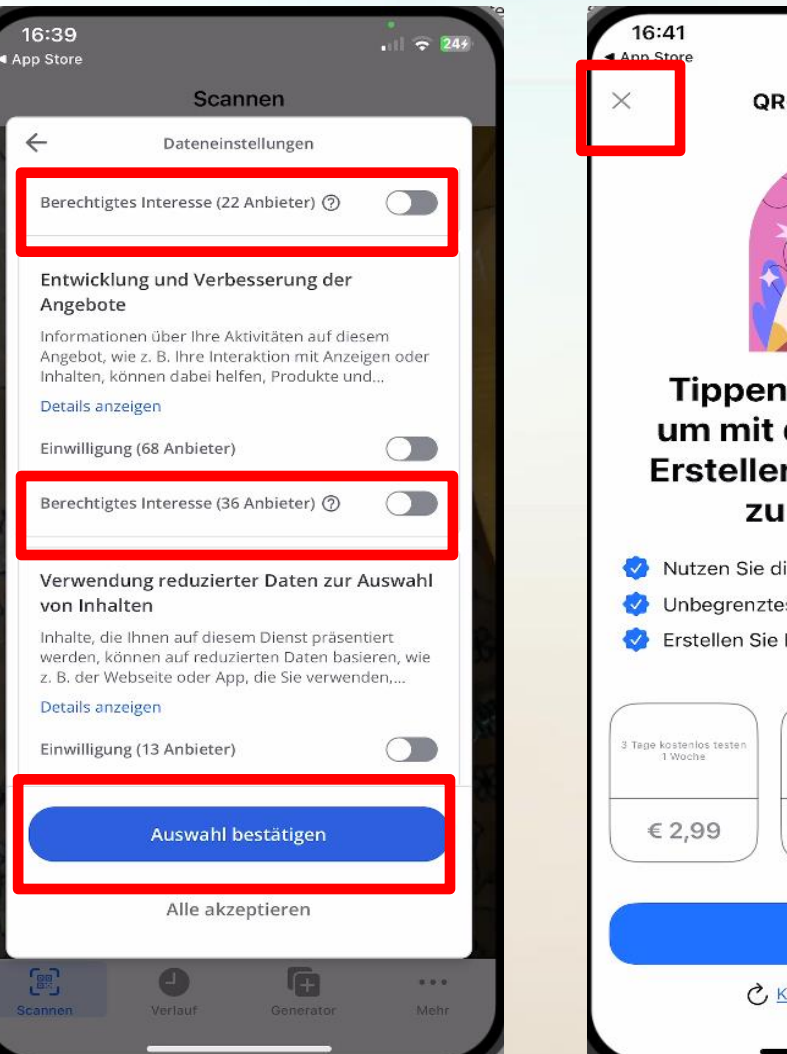

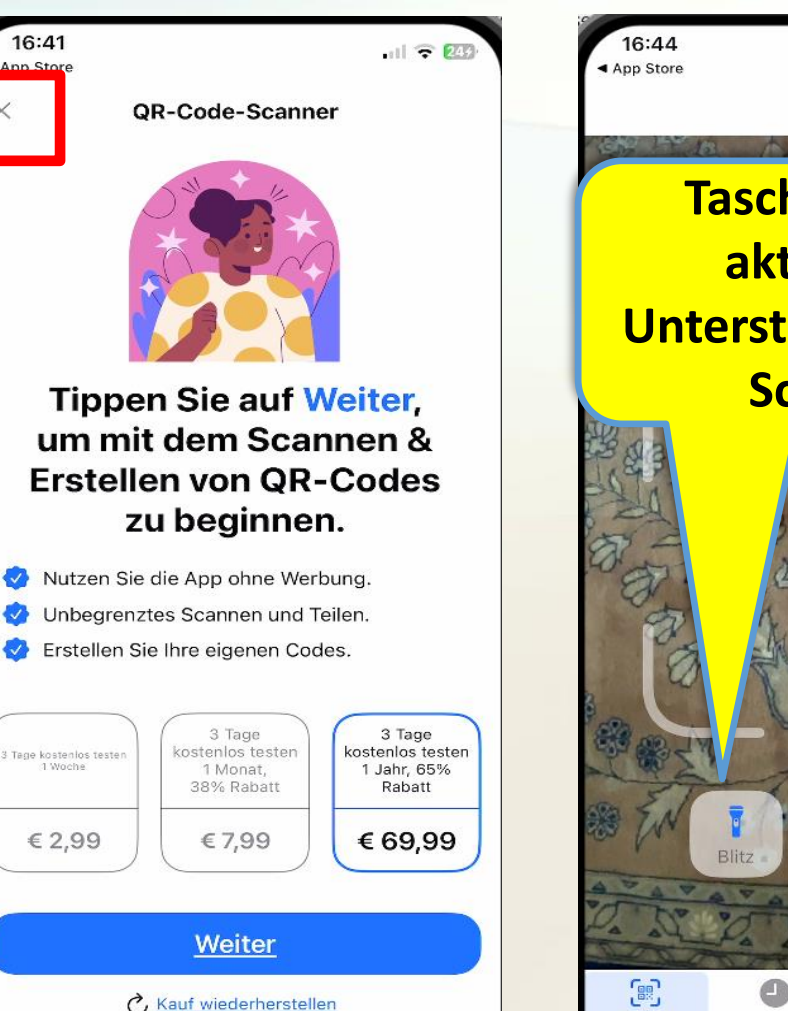

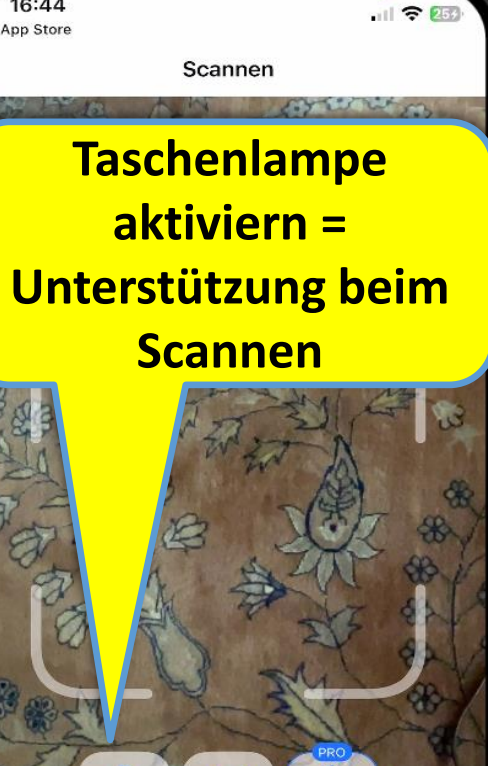

Bild

Verlaut

Scannen

(Ŧ

Generator

...

Mehr

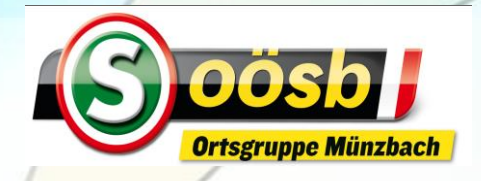

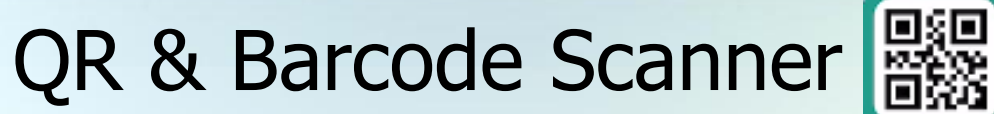

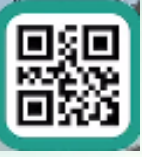

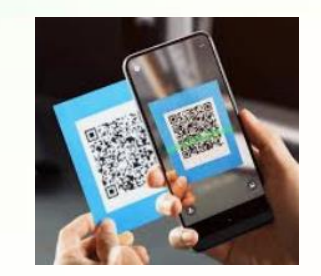

- 1. App herunterladen
- 2. Scannen eines QR Codes
- 3. Scannen eines QR Codes auf Bild (Foto)
- 4. QR Code erstellen (generieren)
- 5. Sonstiges (Menü-Infos)

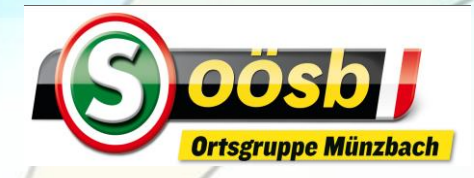

#### Quadrat auf QR code halten

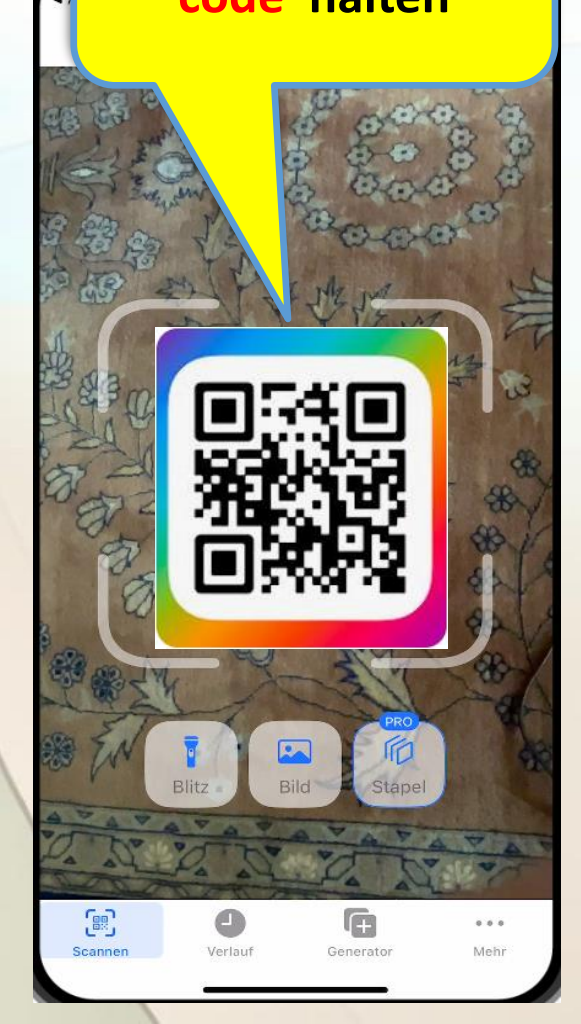

## QR & Barcode Scanner 🚟

#### 2. Scannen eines QR Codes

| 18:50                   |     |           | . il 🤅 | 439 |
|-------------------------|-----|-----------|--------|-----|
| <b>〈</b> <u>Scannen</u> | URL | Å         |        | 创   |
| DATEN                   |     |           |        |     |
| https://www.orf.a       | t   |           |        |     |
| ТҮР                     |     |           |        |     |
| QRCode (URL)            |     |           |        |     |
| AKTION                  |     |           |        |     |
| 🧭 In Safari öffr        | nen |           |        |     |
| 🖄 Kopieren              |     |           |        |     |
| 🗂 Teilen                |     |           |        |     |
|                         |     |           |        |     |
|                         |     |           |        |     |
|                         |     |           |        |     |
|                         |     |           |        |     |
|                         |     |           |        |     |
|                         |     |           |        |     |
|                         |     | æ         | 0      | • • |
| Scannen Verlauf         | f ( | Generator | М      | ehr |

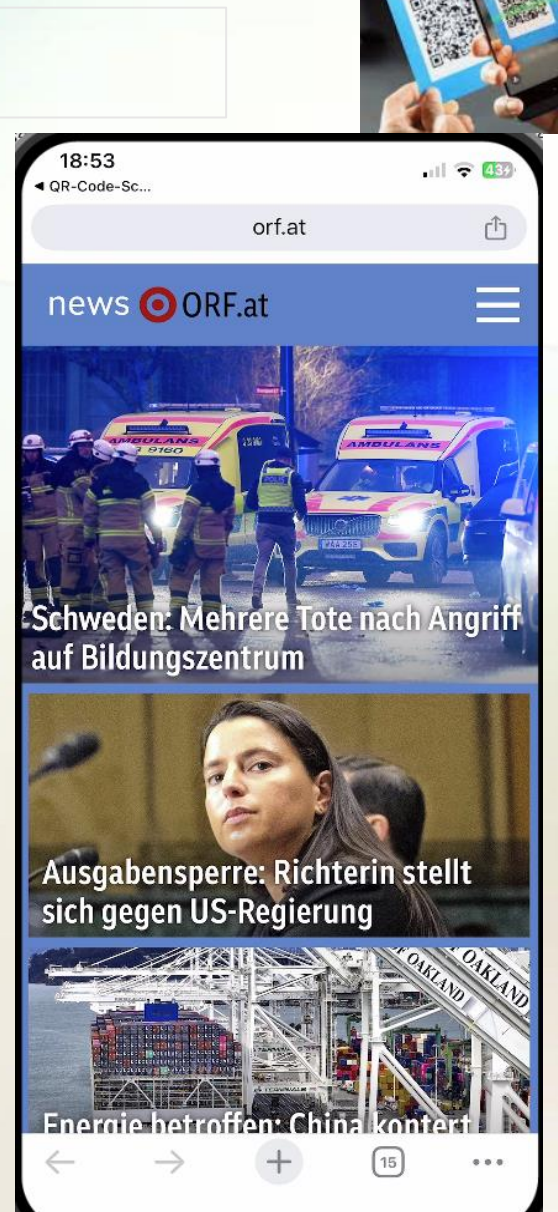

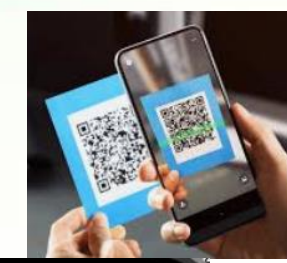

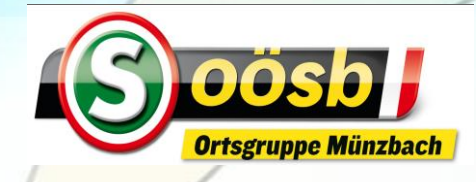

#### 2. Scannen eines Barcodes

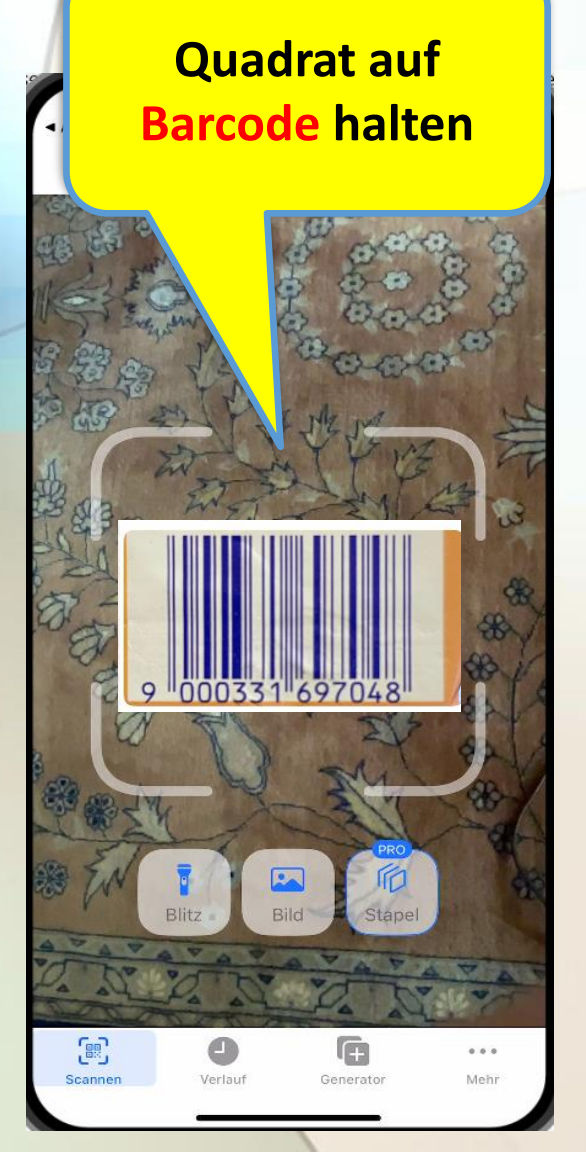

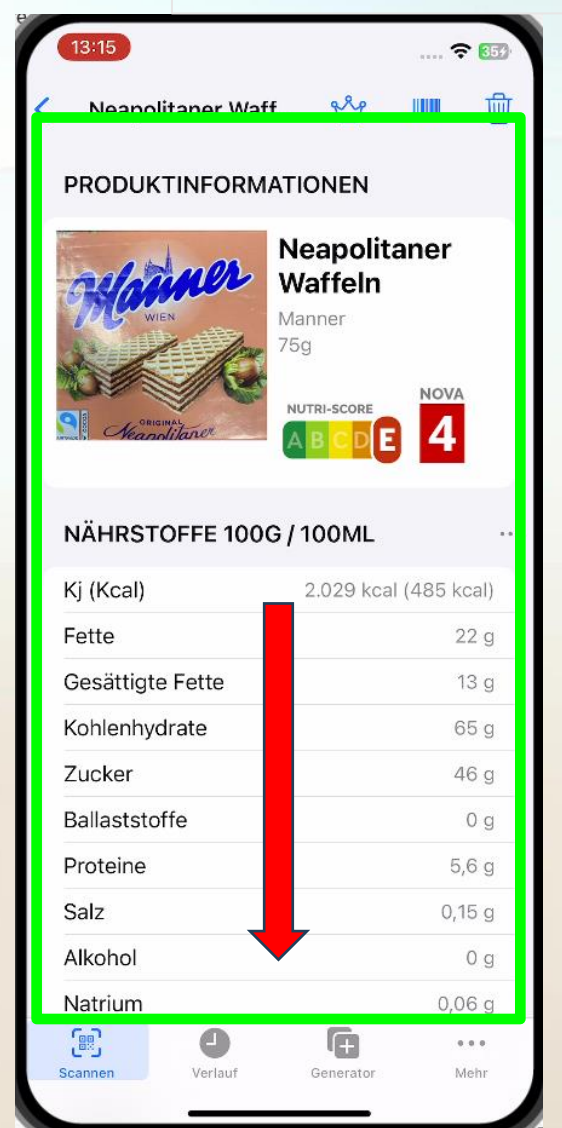

|   | 13:22               |           | ÷      | 354       |
|---|---------------------|-----------|--------|-----------|
| , | Neapolitaper Waff   | g.R.p     |        | ி         |
|   | Ballaststoffe       |           |        | 0 g       |
|   | Proteine            |           | 5,     | 6 g       |
|   | Salz                |           | 0,1    | 5 g       |
|   | Alkohol             |           |        | 0 g       |
|   | Natrium             |           | 0,0    | 6 g       |
|   | (c) Open Food Facts |           |        |           |
|   | DATEN               |           |        |           |
|   | 9000331697048       |           |        |           |
|   | ТҮР                 |           |        |           |
|   | EAN-13              |           |        |           |
|   | AKTION              |           |        |           |
|   | 🖒 Kopieren          |           |        |           |
|   | (Q) Suchen          |           |        |           |
|   | Teilen              |           |        |           |
|   | ØpenFoodFacts       |           |        |           |
| L | Scannen Verlauf     | Generator | •<br>M | ••<br>ehr |

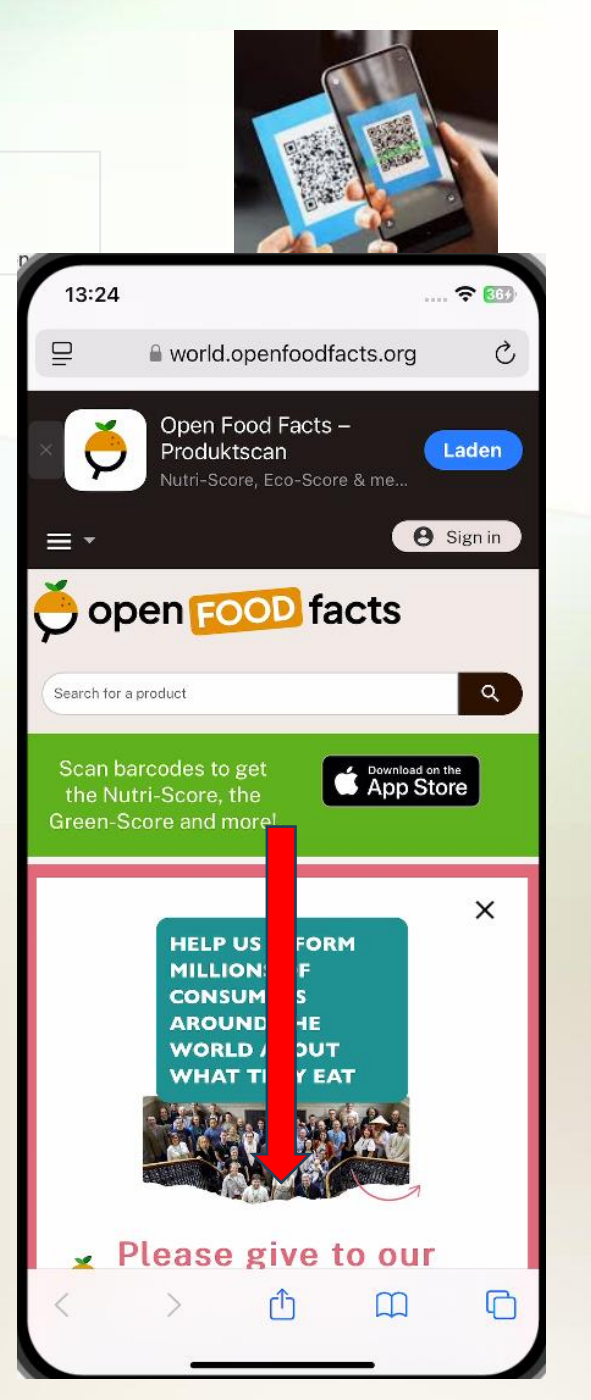

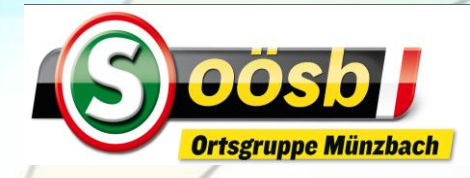

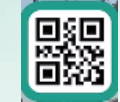

#### 2. Scannen eines Barcodes

| 13:26                                                                      | world.openfoodfacts.org                                                                                                    | . 11 🗢 369                              |
|----------------------------------------------------------------------------|----------------------------------------------------------------------------------------------------|-----------------------------------------|
| oper                                                                       | FOOD facts                                                                                                    | ;                                       |
| Search for a produ                                                         | uct                                                                                                    | ٩                                       |
| eport a problem                                                            | m Contribution                                                                                                    |                                         |
| Origi<br>Neap                                                              | nal<br>politaner -                                                                                                    |                                         |
| Man                                                                        | ner -75g                                                                                                    |                                         |
| This produ<br>to complet<br>data from 1<br>more photo<br><u>iPhone/iPa</u> | ct page is not complete. You<br>e it by editing it and adding r<br>the photos we have, or by tak<br>ps using the app for <u>Android</u><br><u>d</u> . Thank you! | can help<br>nore<br>ting <u>×</u><br>or |
| Barcode: 90<br><b>Quantity:</b> 7                                          | 00331697048(EAN / EAN-<br>'5g                                                                                                    | 13)                                     |
| Packaging                                                                  | : da:c/pap                                                                                                    |                                         |
| Brands: Ma                                                                 | nner                                                                                                    | ĵ                                       |
| Categories<br>cakes, Biscu<br>products, Co                                 | : Snacks, Sweet snacks, B<br>its and crackers, Cocoa an<br>onfectioneries, Biscuits, Ch                                                                          | iscuits and<br>d its<br>ocolate         |

| 13:22               |           | ?         | 357        |
|---------------------|-----------|-----------|------------|
| Keapolitaner Waff   | <b>₽</b>  |           | 创          |
| Ballaststoffe       |           | (         | ) g        |
| Proteine            |           | 5,6       | 6 g        |
| Salz                |           | 0,15      | ōg         |
| Alkohol             |           | (         | ) g        |
| Natrium             |           | 0,00      | 6 g        |
| (c) Open Food Facts |           |           |            |
| DATEN               |           |           |            |
| 9000331697048       |           |           |            |
| түр                 |           |           |            |
| EAN-13              |           |           |            |
| AKTION              |           |           |            |
| 🖒 Kopieren          |           |           |            |
| (Q) Suchen          |           |           |            |
| relien              |           |           |            |
| 🧷 OpenFoodFacts     |           |           |            |
| Scannen Verlauf     | Generator | e i<br>Me | • •<br>ehr |
|                     |           |           |            |

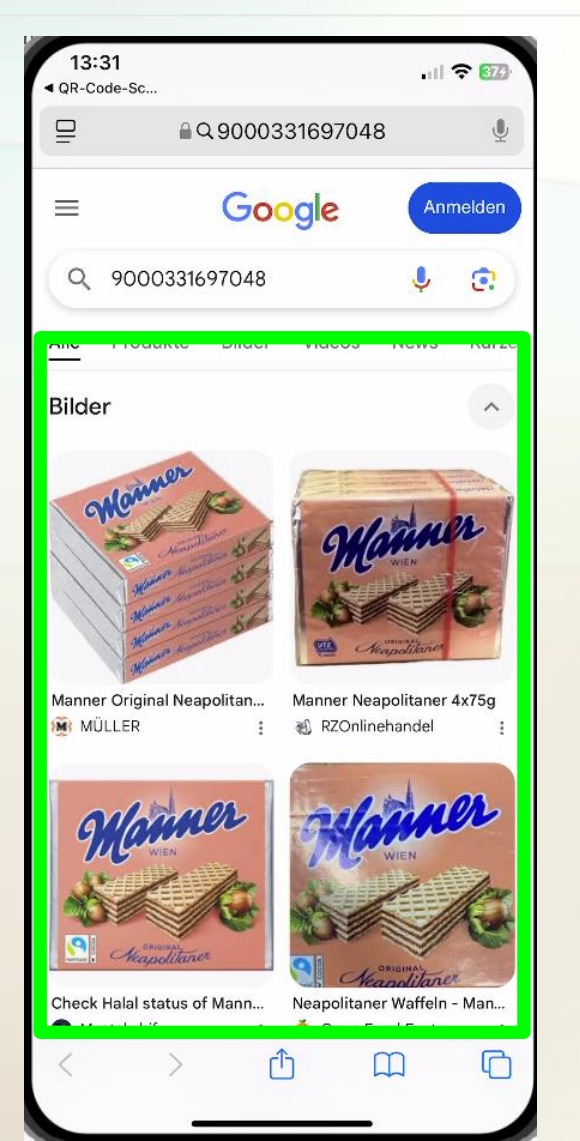

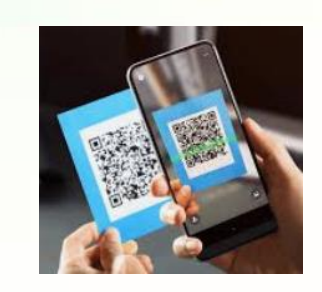

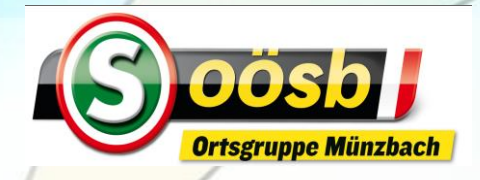

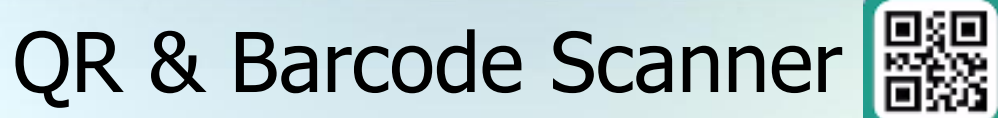

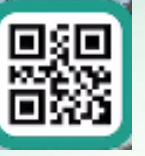

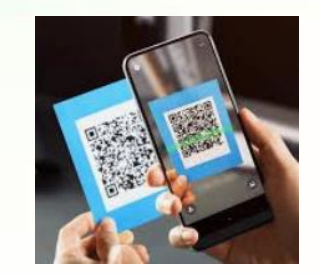

- 1. App herunterladen
- 2. Scannen eines QR Codes
- 3. Scannen eines QR Codes auf Bild (Foto)
- 4. QR Code erstellen (generieren)
- 5. Sonstiges (Menü-Infos)

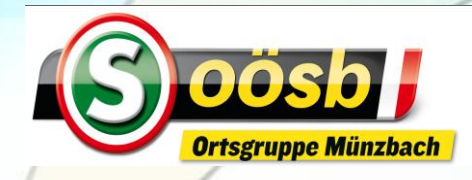

## QR & Barcode Scanner 🚟 3. Scannen eines QR Codes auf Foto

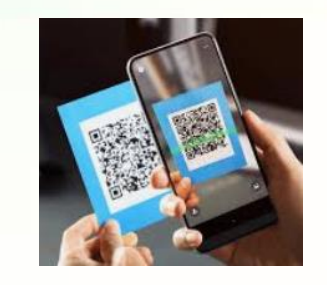

weden. Mehrere Tote nach Angriff

.ul 🕆 🚮

Û

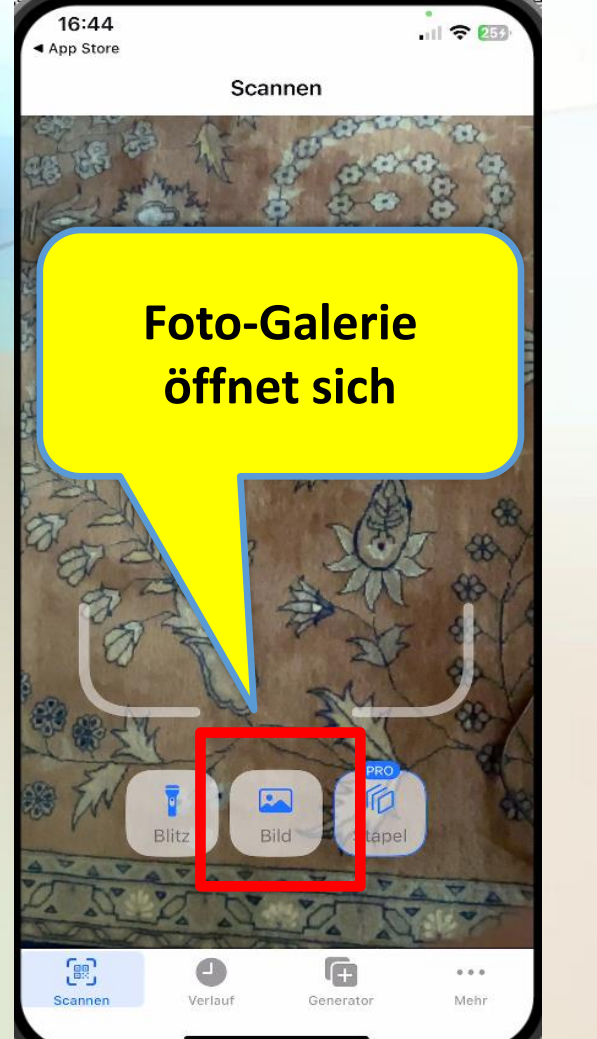

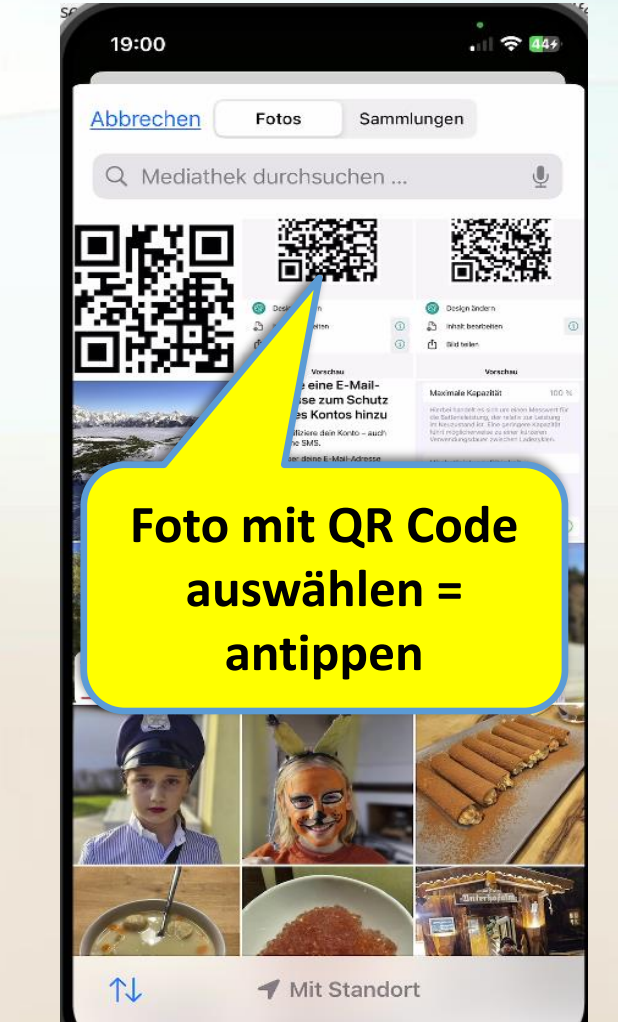

| 1 | 19:02                     | .11 🗢 🖽     | 18:53<br>∢ QR-Code-Sc             | .ill 守                         |
|---|---------------------------|-------------|-----------------------------------|--------------------------------|
| < | Scannen URL               |             |                                   | orf.at                         |
|   | DATEN                     |             | news 🧿 ORF.a                      | t                              |
|   | https://www.orf.at        |             |                                   |                                |
|   | ТҮР                       |             | A CONTRACTOR OF THE OWNER         | ANDULANS                       |
|   | QRCode (URL)              |             |                                   |                                |
|   | AKTION                    |             | Schweden: Mehr                    | are Tote nach Ang              |
| I | 🥖 In Safari öffnen        |             | auf Bildungszent                  | rum                            |
|   | 🖄 Kopieren                |             |                                   |                                |
|   | 🚹 Teilen                  |             |                                   |                                |
|   |                           |             | Ausgabensperre<br>sich gegen US-R | : Richterin stellt<br>egierung |
|   |                           |             | Energie betroffe                  |                                |
|   | Scannen Verlauf Generator | •••<br>Mehr | $\leftarrow \rightarrow$          | + 15 •                         |

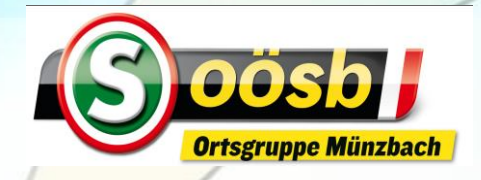

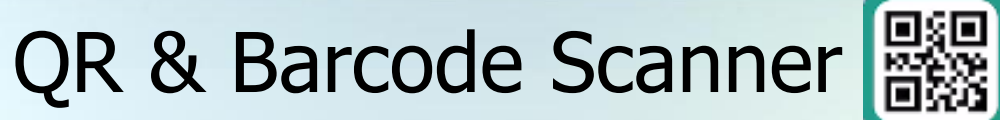

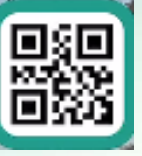

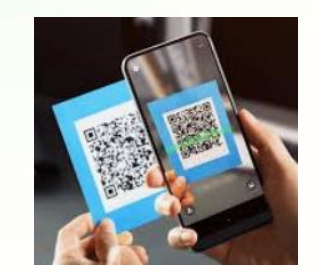

- 1. App herunterladen
- 2. Scannen eines QR Codes
- 3. Scannen eines QR Codes auf Bild
- 4. QR Code erstellen (generieren)
- 5. Sonstiges (Menü-Infos)

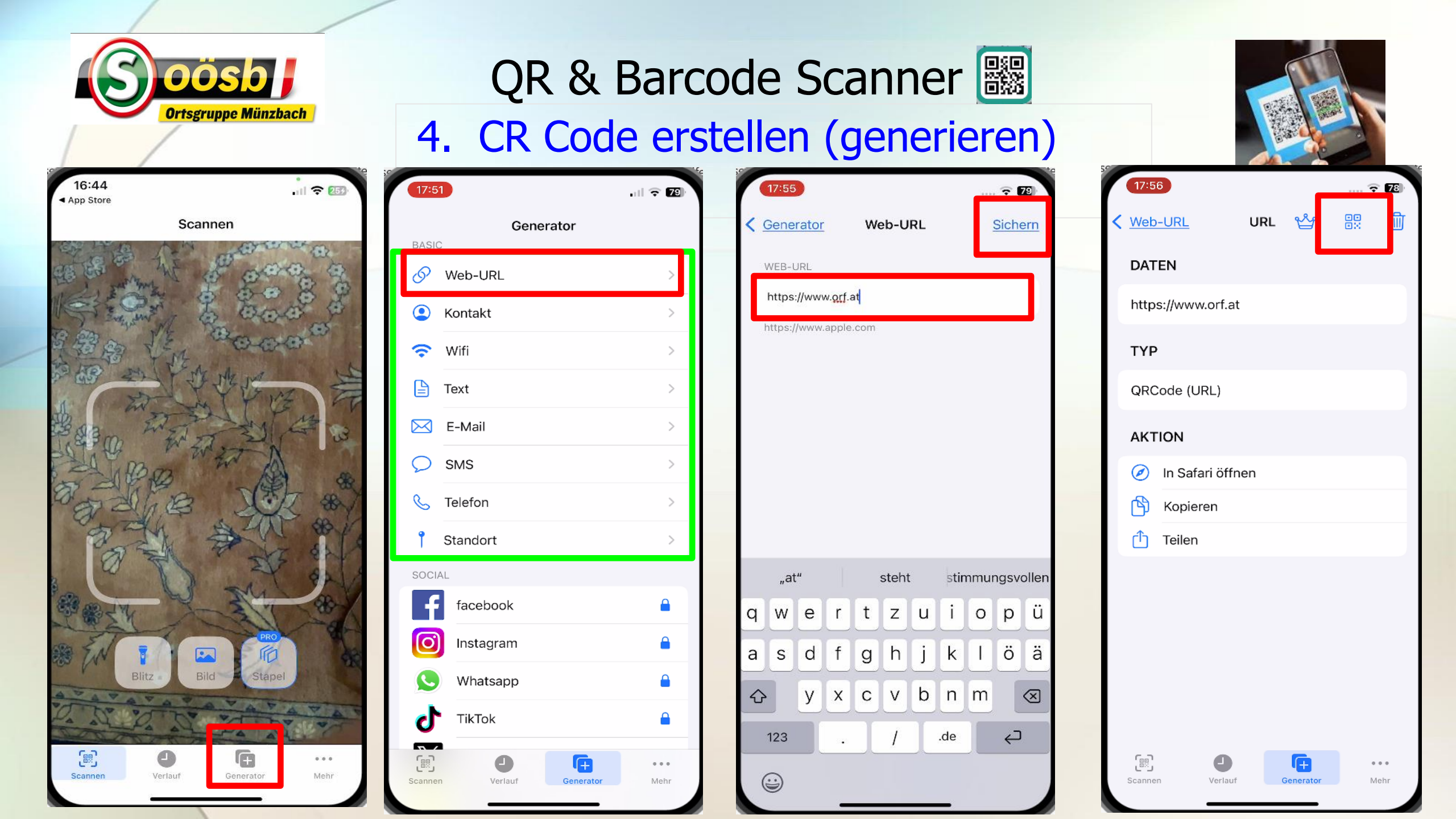

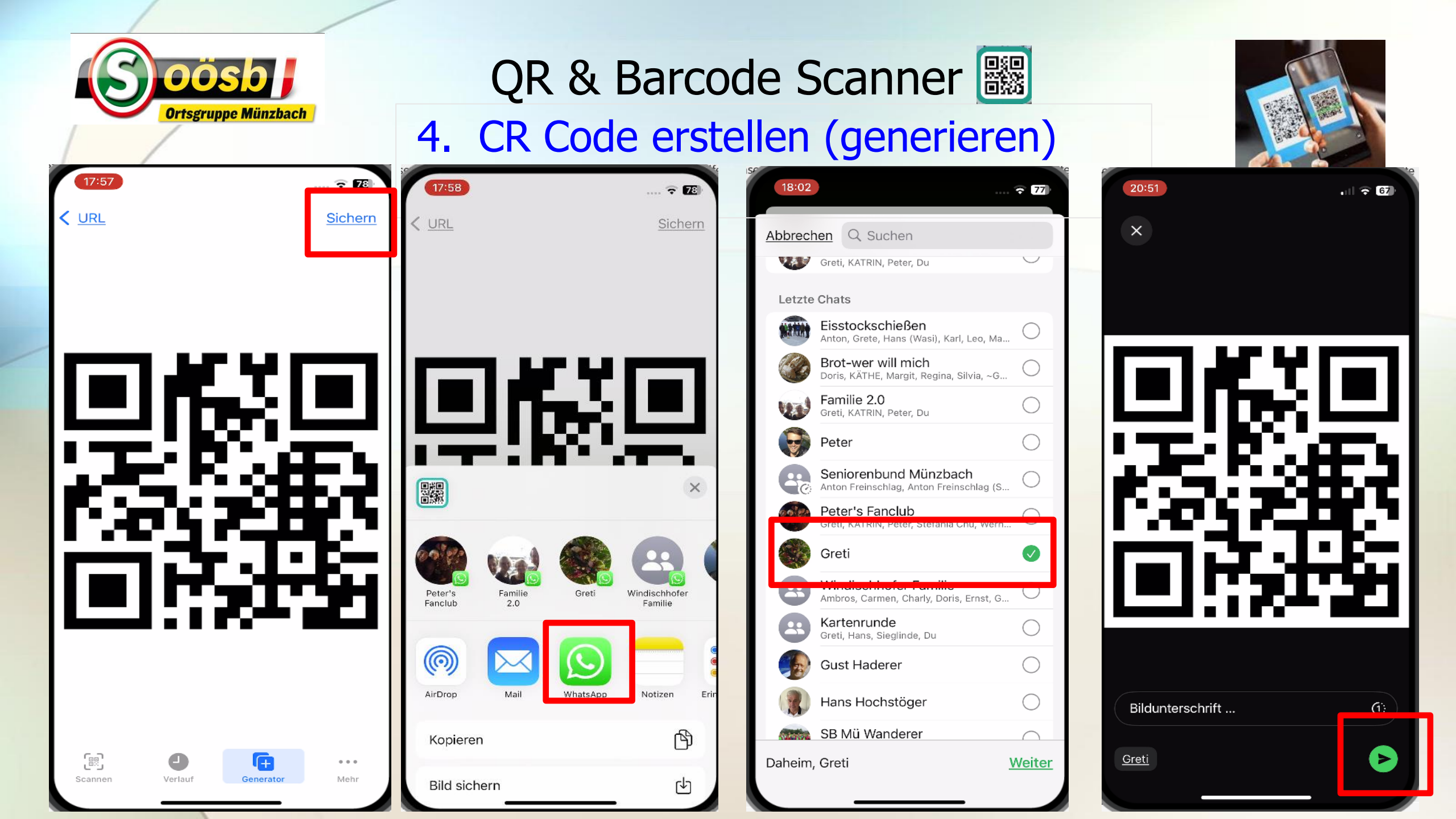

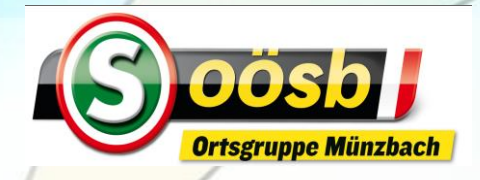

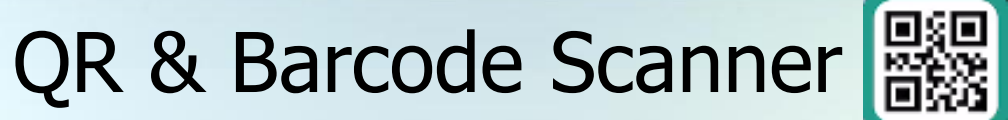

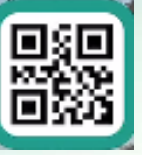

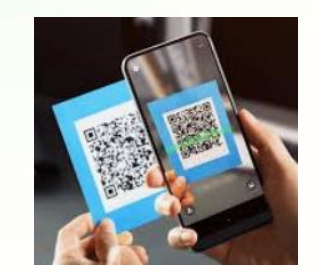

1. App herunterladen

- 2. Scannen eines QR Codes
- 3. Scannen eines QR Codes auf Bild
- 4. CR Code erstellen (generieren)
- 5. Sonstiges (Menü-Infos)

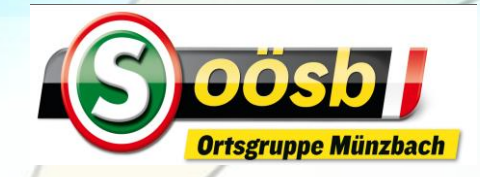

#### 5. Sonstiges (Menü-Infos)

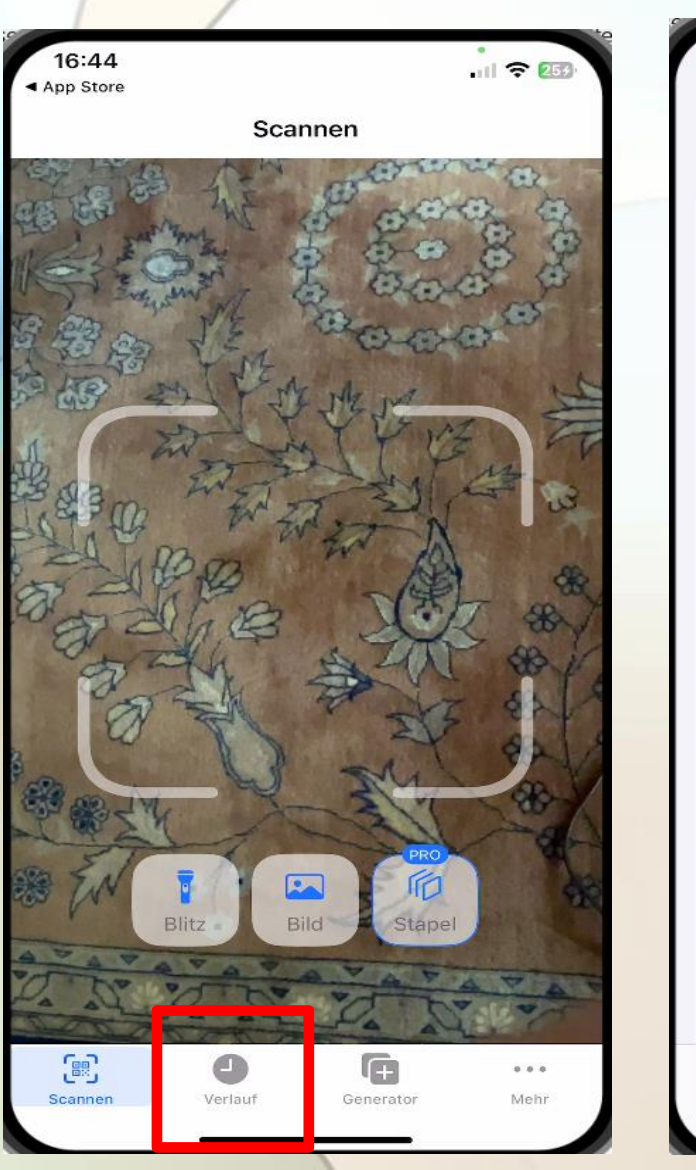

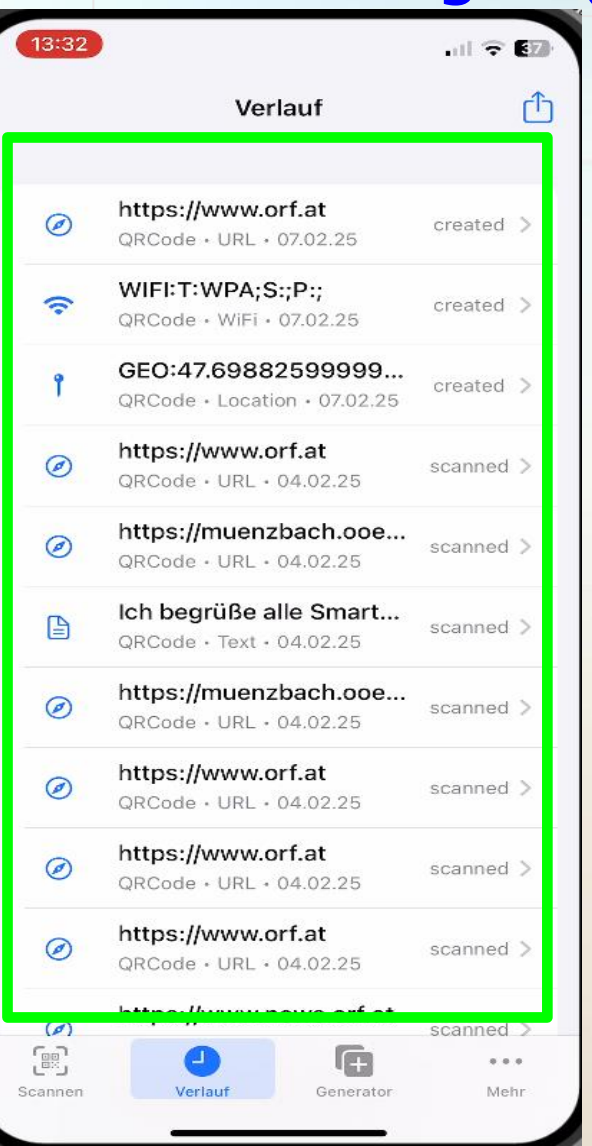

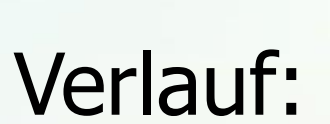

Verlauf der letzten generierten QR Codes

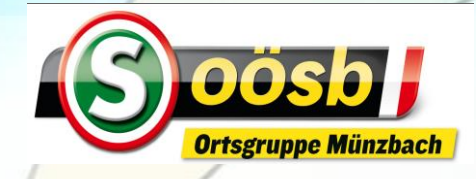

## 5. Sonstiges (Menü-Infos)

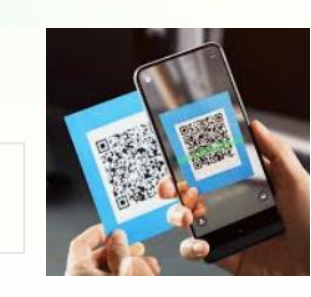

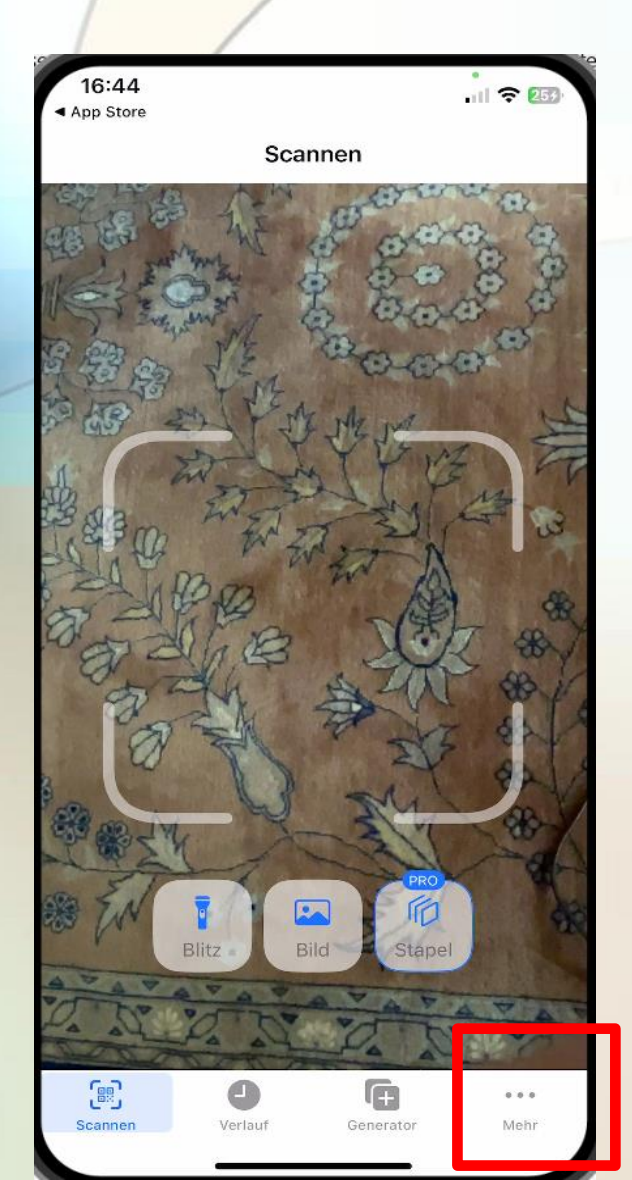

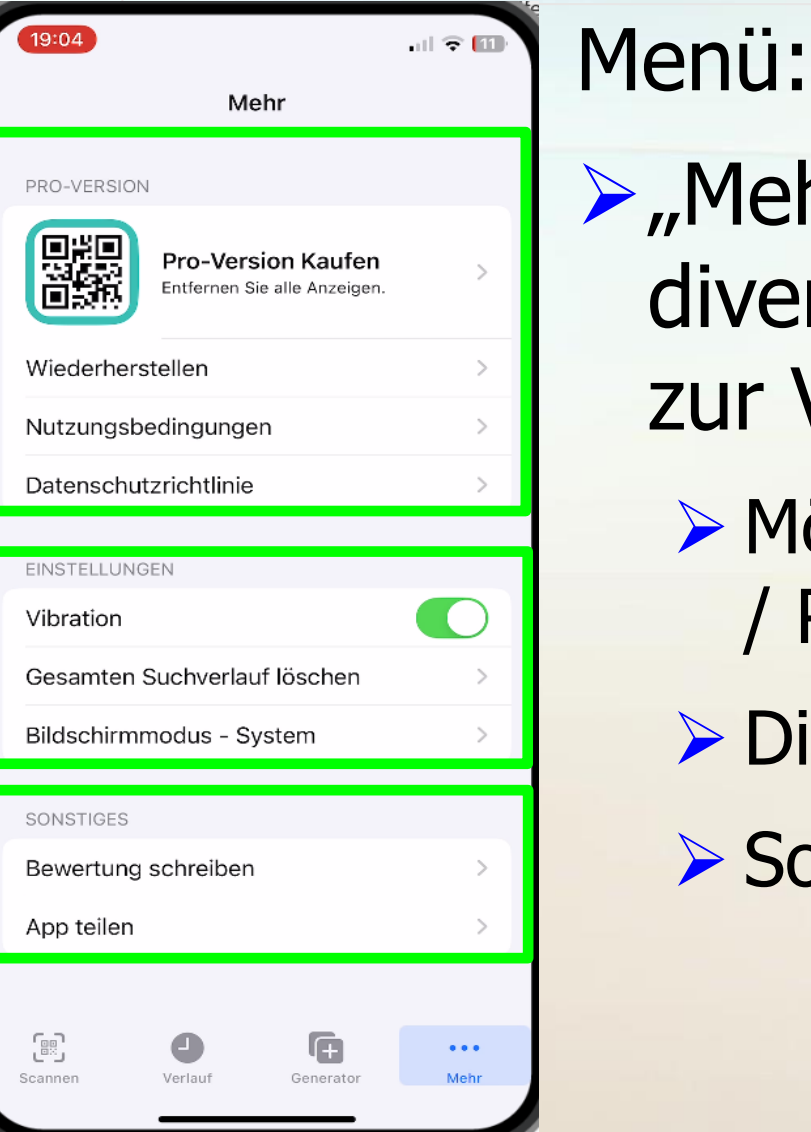

Mehr" antippen >> diverse Optionen stehen zur Verfügung:

- Möglichkeit Kauf Pro-Version / Rechtliche Informationen
- > Div. Einstellungen und
- Sonstige Aktionen

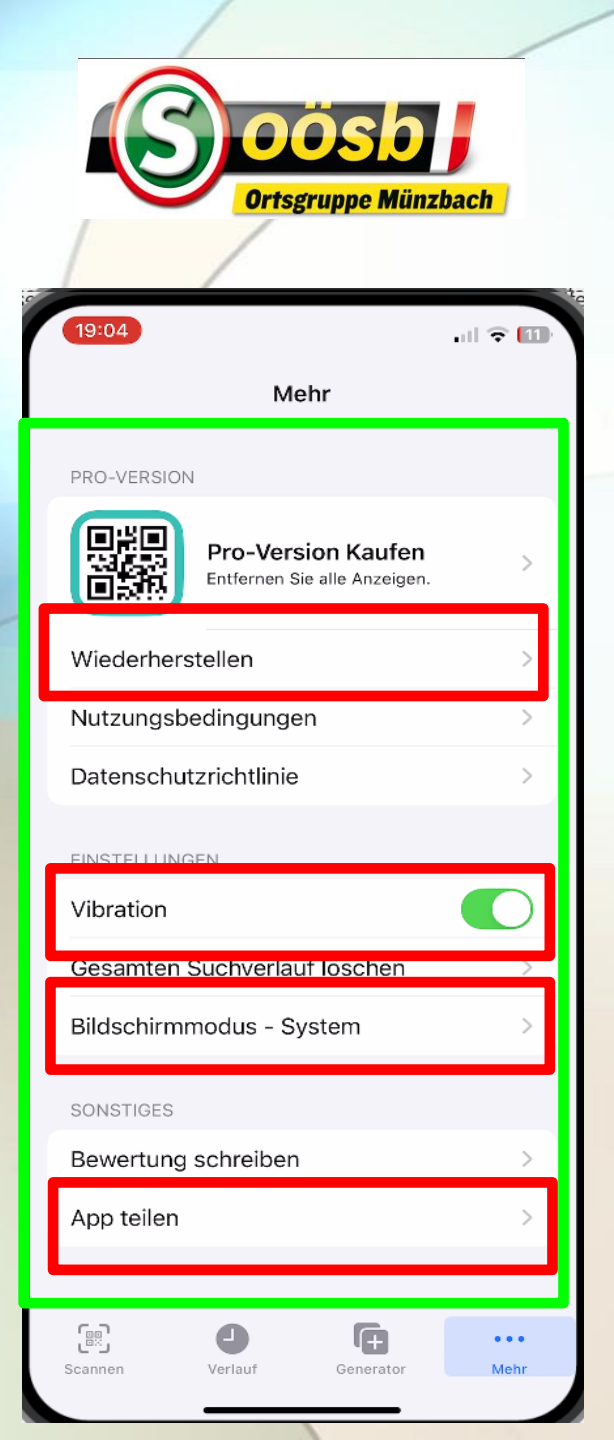

5. Sonstiges (Menü-Infos)

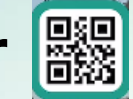

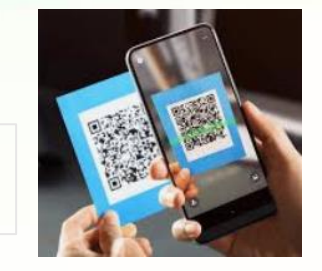

- Menü >> "Mehr"
- > Wiederherstellung
  - Gelöschte QR-Code können wiederhergestellt werden
- > Vibration
  - Vibration, wenn QR Code erfolgreich gescannt wurde
- > Bildschirmmodus
  - > "heller" oder "dunkler" Bildschirm wählbar
- App teilen
  - Versendung eines Links zu App-Shop